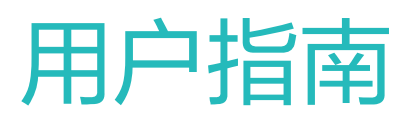

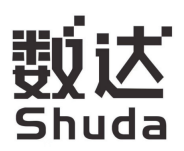

# 目录

### 关于本手册

快速上手

| 外观和接口介绍       | 2 |
|---------------|---|
| 显示器的安装、拆卸     | 3 |
| 显示器连接至计算机等设备  | 4 |
| 调整显示器的俯仰角度和高度 | 5 |
| 垂直旋转显示器       | 6 |
|               |   |

### 显示设置(OSD)

| 调整显示器的显示效果(亮度、色温等) | 7 |
|--------------------|---|
| 护眼模式               | 9 |

### 更多功能

| 情景模式,增强游戏体验  | 11 |
|--------------|----|
| 恢复出厂设置       | 11 |
| 查看显示器的 S/N 号 | 12 |

### 安全信息

法律声明

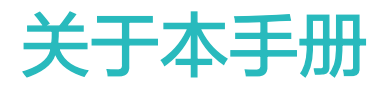

使用设备前请仔细阅读本手册。

手册中展示的组件可能未包含在设备内,您需要单独购买;手册中描述的功能可能需要与其他组件 配合,才能使用;手册中的图形、界面可能和实际有差异,所有图示仅供参考,请以实际产品为 准。

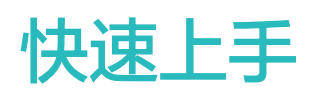

## 外观和接口介绍

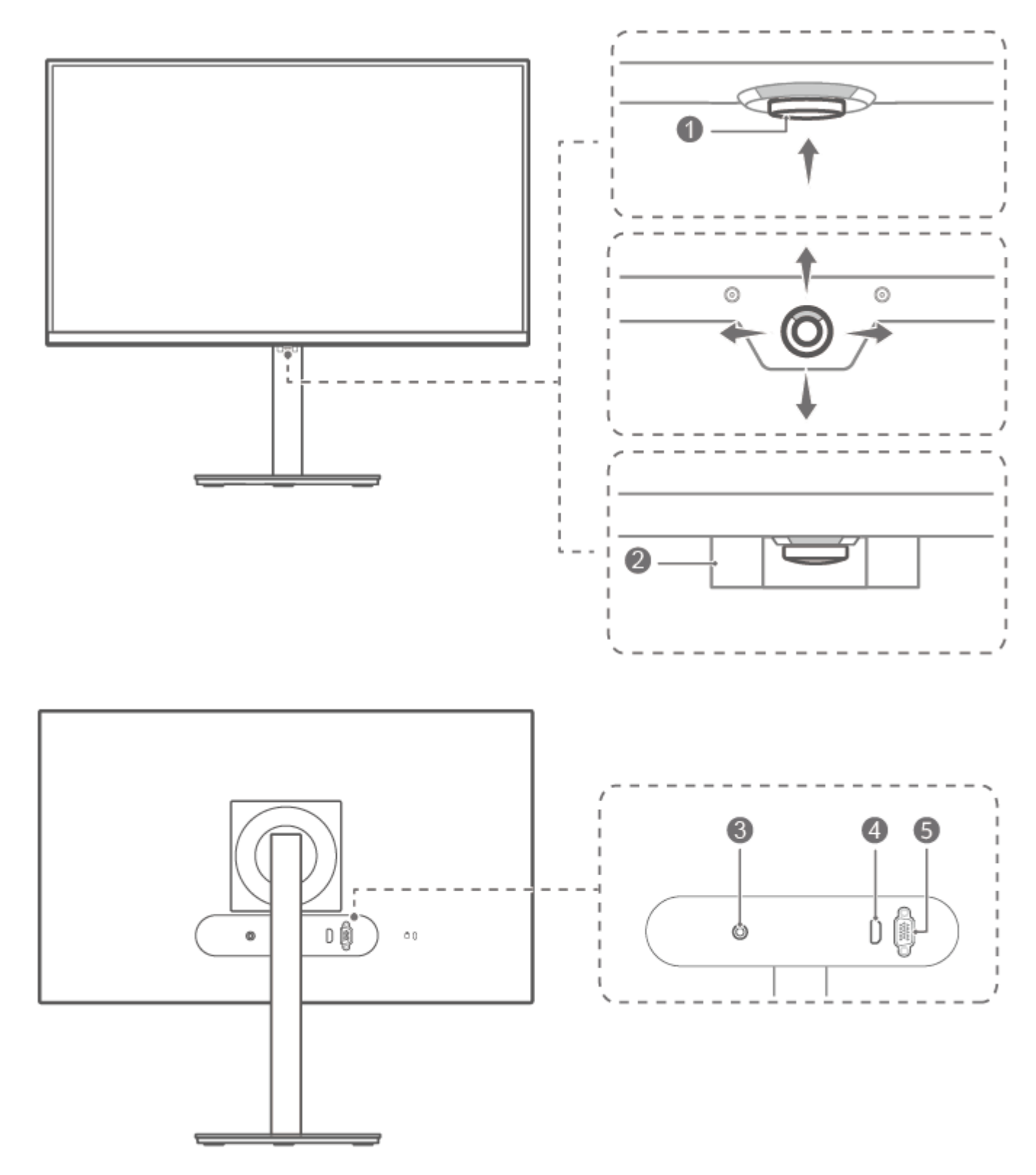

| 快速上手 |
|------|
|------|

| 序号 | 接口按键描述                                                                                         |
|----|------------------------------------------------------------------------------------------------|
| 1  | 五向遥杆按键                                                                                         |
|    | ・开启显示器:向上短按此键,指示灯点亮,显示器开启。                                                                     |
|    | ・关闭显示器:向上短按此键2秒以上,指示灯熄灭,显示器关闭。                                                                 |
|    | 显示器开启状态下,向上短按此键,可打开显示器设置菜单:                                                                    |
|    | ◆ : 面向屏幕时(下同),向屏幕前、后、左、右按五向摇杆按键,可移动切换<br>选项。                                                   |
|    | •••••: 向左按五向摇杆按键,可返回至上一级菜单或退出菜单。                                                               |
|    | : 向上或向右按五向摇杆按键,可确认选项。                                                                          |
| 2  | <b>五向摇杆按键保护套</b><br>保护五向遥杆按键,防止首次组装中碰伤五向遥杆按键。可在组装完成后撕除保护<br>套。<br>② 仅部分型号配置五向遥杆按键保护套,请以实际产品为准。 |
| 3  | <b>电源接口</b><br>接通显示器电源。                                                                        |
| 4  | HDMI 接口<br>通过 HDMI 线缆可将显示器连接至计算机等设备。                                                           |
| 5  | <b>VGA 接口</b><br>通过 VGA 线缆可将显示器连接至计算机等设备。                                                      |

## 显示器的安装、拆卸

### 配置 数达MNT900-S

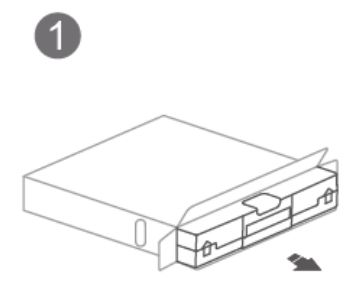

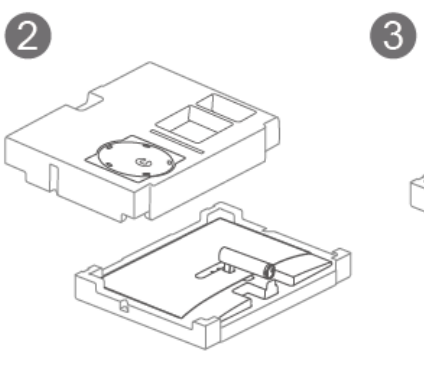

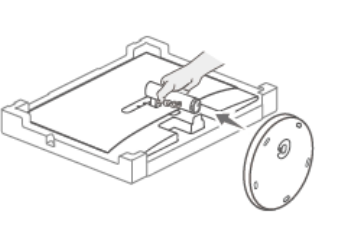

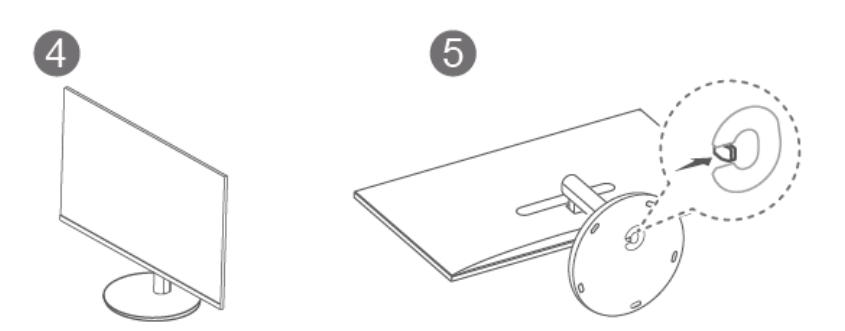

1 缓冲泡沫箭头朝上水平放置纸箱,打开纸箱包装,将整机和缓冲泡沫一起取出。

- 2 从缓冲泡沫中取出底座。
- 3 将显示器立柱稍微向上抬起,然后将底座安装到立柱下端,听到咔哒声表示已安装好。
- 4 将组装好的显示器用双手托起, 立在平整的桌面上。可根据需要调整俯仰角度。
- 5 若要拆卸:将显示器平放在桌面上,一只手向内拨动底座的快拆拨片,同时另一只手握住立柱 向外顶出底座,即可拆卸底座。

配置 数达MNT900-T

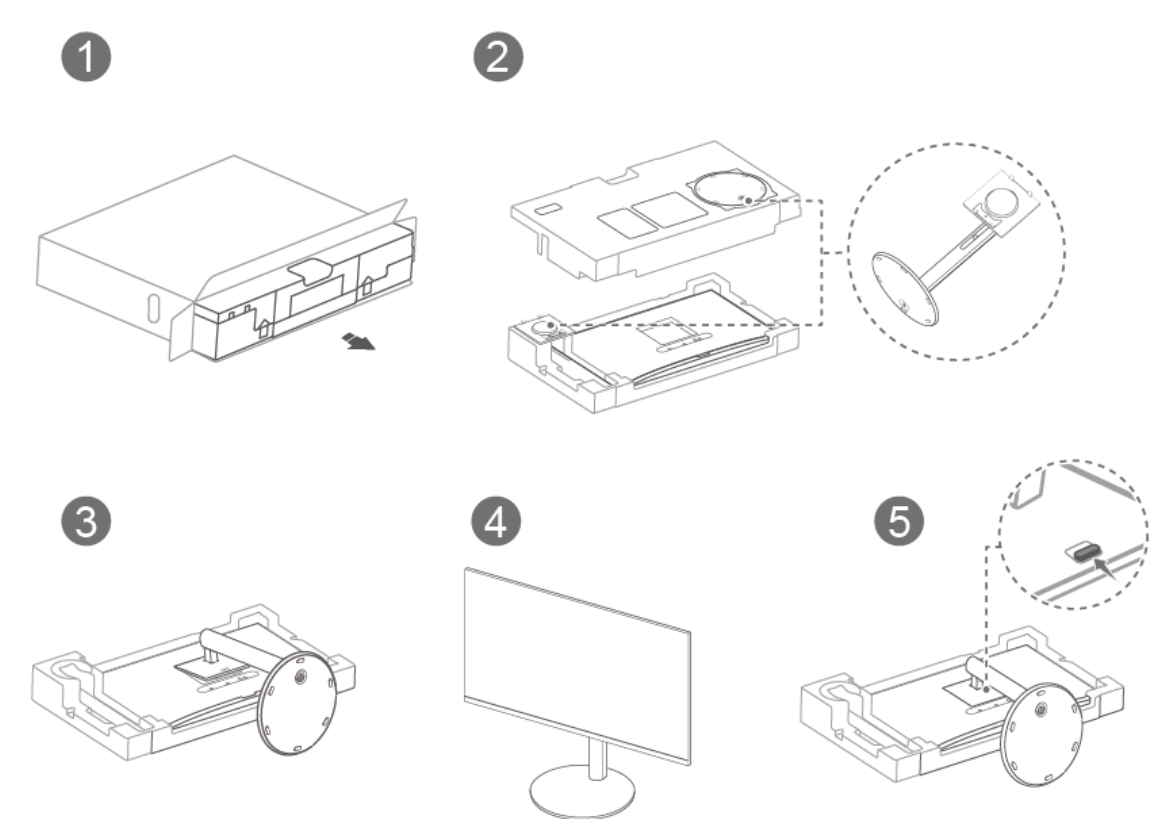

- 1 缓冲泡沫箭头朝上水平放置纸箱,打开纸箱包装,将整机和缓冲泡沫一起取出。
- 2 从缓冲泡沫中取出底座支架,通过螺丝将底座和支架连接在一起。
- 3 将底座支架上端倾斜插入显示器背部的卡槽,然后向下按压,听到咔哒声表示已安装好。
- 4 将组装好的显示器用双手托起,立在平整的桌面上。可根据需要调整俯仰角度和旋转角度以及 高度。
- 5 若要拆卸:将显示器平放在桌面上,向上推动显示器背部的快拆按钮同时将底座支架下端向上 抬起,即可拆卸底座支架。

### 显示器连接至计算机等设备

通过 HDMI/VGA 线缆将显示器连接至计算机等设备,接通显示器电源,向上短按五向遥杆按键开机。

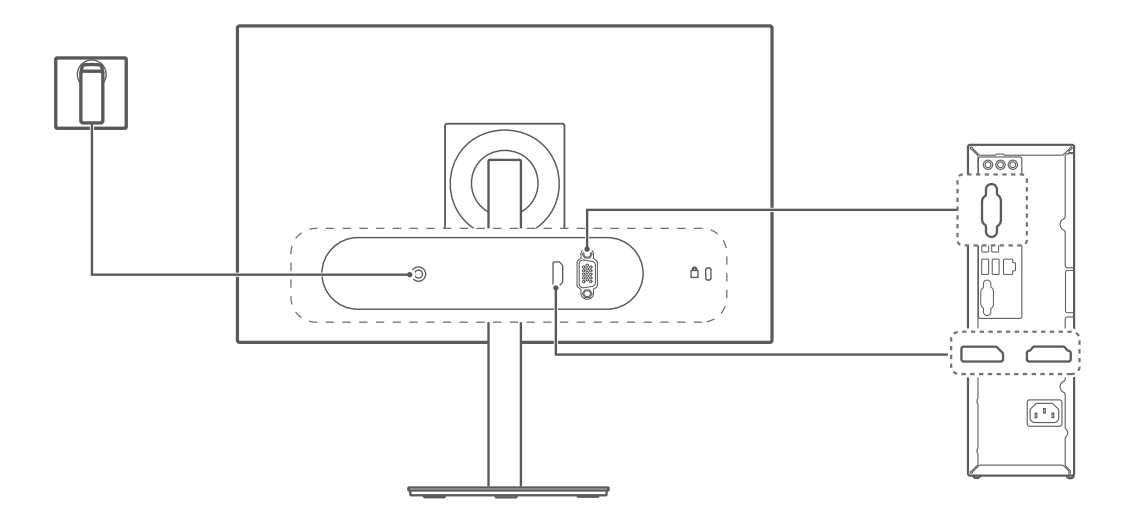

## 调整显示器的俯仰角度和高度

请在包装盒的标签上,确认您所购买的显示器配置,仅部分型号配置支持高度调节。

- ・显示器为 **数达MNT900−S** 配置(标准支架版): 支持 3°(±2°)俯/18°(±2°)仰角 度调节,不支持高度调节。
- ・显示器为 **数达MNT900-T** 配置(旋转升降支架版):支持 5°(±2°)俯 / 18°(±2°) 仰角度调节,支持升降 110 mm(±5 mm)高度调节。

### 操作方法:

- ·俯仰角度调节:双手扶住显示器面板,前后转动面板,可调节显示器的俯仰角度。
- ・高度调节(仅部分型号支持):一只手握住支架,另一只手握住显示器背面横柱上下移动,可调 节显示器高度。

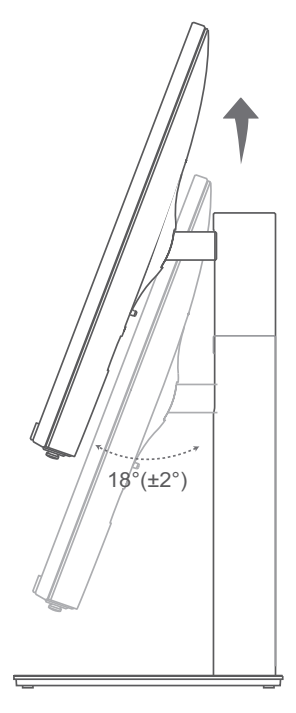

### 垂直旋转显示器

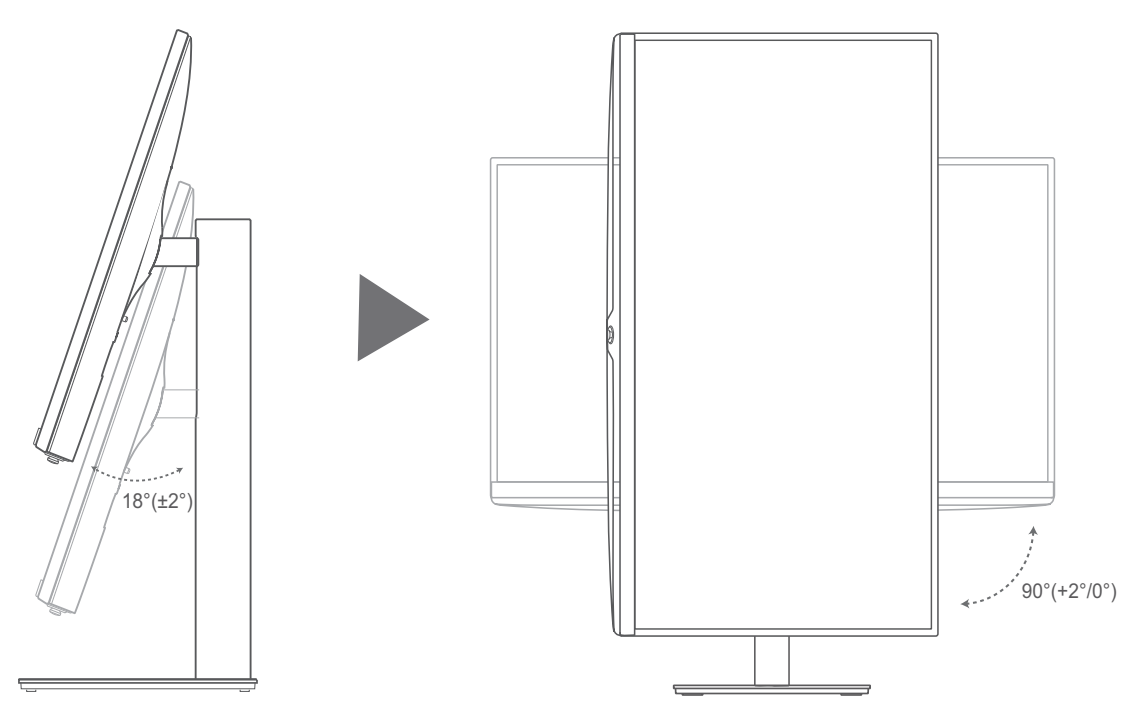

将显示器立起,屏幕高度调至最高、仰角调至最大,面对显示器屏幕,顺时针旋转 90°, 直到屏 幕垂直放置。

• 如果屏幕没有调到最高或者仰角没有调到最大,旋转屏幕时可能会刮到底座。

·此功能仅数达MNT900-T配置支持。

# 显示设置(OSD)

## 调整显示器的显示效果(亮度、色温等)

显示器连接计算机开机后,您可以通过五向遥杆按键调整显示器的亮度、色温:

- 1 显示器开机状态下,面向屏幕时,向上短按五向遥杆按键,打开显示器设置菜单。
- 2 向右操作五向遥杆按键,切换到菜单项。

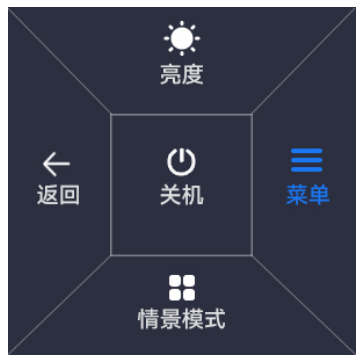

3 在设置菜单界面,通过向前、向右等方式操作五向摇杆按键,调节显示器的设置。
 亮度调节:选择显示 > 亮度,设置亮度值。建议您将亮度值设置为60~80之间,具体可根据您的使用习惯进行选择。
 色温调节:选择显示 > 色温,选择合适的显示效果。建议您选择冷色或中性色,具体可根据您的使用习惯进行选择。

| ₿ 情景模式 | • | 亮度  | •   |           |
|--------|---|-----|-----|-----------|
| 🔲 显示   | • | 对比度 | •   |           |
| 🗲 输入源  | • | 锐利度 | •   |           |
| 🛤 游戏辅助 | • | 六色  | •   |           |
| 🛃 快捷键  | • | 护眼  | •   |           |
| 📀 设置   | • | 色温  | •   |           |
|        |   | •   |     | 80        |
|        |   |     | TER | BACK/EXIT |

4 向上或向右操作五向遥杆按键,确认设置。

更多显示设置项可参见下方表1。(注:不同型号、不同版本的显示器菜单选项存在差异,请以实际为准)

表 3-1 显示器菜单选项

| 一级菜单         | 二级菜单    | 描述                            |
|--------------|---------|-------------------------------|
| ●●<br>●● 情景模 | P3 色彩   | 浏览 P3 广色域图片或喜好鲜艳色彩的人士,建议选择 P3 |
|              |         |                               |
|              | sRGB 色彩 | 浏览计算机中的图片时,建议选择 sRGB 色彩。      |
|              | HDR 色彩  | 调色模拟 HDR 视频色彩效果,建议观赏影视场景使用。   |

显示设置(OSD)

| 一级菜单                    | 二级菜单   | 描述                                                                                                    |  |  |  |  |
|-------------------------|--------|----------------------------------------------------------------------------------------------------|--|--|--|--|
|                         | 游戏     | 游戏效果增强,建议游戏场景使用。                                                                                                    |  |  |  |  |
|                         | 电子书    | 模拟纸质书籍效果,建议阅读场景使用。开启 <b>电子书</b> 模式<br>后,屏幕显示为黑白为正常现象。                                                                                                    |  |  |  |  |
|                         | 用户     | 用户自定义显示效果。                                                                                                    |  |  |  |  |
| 🔲 显示                    | 亮度     | 可设置屏幕显示的亮度,设置范围为 0-100。                                                                                                    |  |  |  |  |
|                         | 对比度    | 可设置屏幕显示的对比度,设置范围为 0−100。<br>⑥ 此功能仅在用户/sRGB 色彩/P3 色彩模式下且关闭<br>护眼模式,才可使用。                                                                                   |  |  |  |  |
|                         | 锐利度    | 可设置屏幕锐利度,设置范围为 0-100。                                                                                                    |  |  |  |  |
|                         | 六色     | 可单独设置 <b>红、绿、蓝、青、品红、黄</b> 的色调及 <b>饱和度</b> ,<br>设置范围为 0–100。<br>🕡 此功能仅在 <b>情景模式</b> 为 <b>用户</b> 时,才可使用。                                                    |  |  |  |  |
|                         | 护眼     | 长期阅读时,建议开启 <b>护眼</b> 模式,预防用眼疲劳,使眼睛<br>更加舒服。开启 <b>护眼</b> 模式后,屏幕显示偏黄为正常现象。<br><i>i</i> 此功能仅在 <b>用户/sRGB 色彩/P3 色彩</b> 模式下才可使<br>用,其余的情景模式下 <b>护眼</b> 模式默认为关。 |  |  |  |  |
|                         | 色温     | 可设置为 <b>冷色、中性色、标准色、暖色</b> 模式的一种。或者<br>在用户自定义选项中,对红、绿、蓝颜色分别设置,设置<br>数值为0-100。<br>此功能仅在用户/sRGB 色彩/P3 色彩模式下且关闭<br>护眼模式,才可使用。                                 |  |  |  |  |
|                         | 缩放     | 可选择 <b>满屏</b> 或 <b>等比缩放</b> 。                                                                                                    |  |  |  |  |
|                         | VGA 设置 | 可调节 VGA 信号的 <b>垂直位置、水平位置、时钟、相位</b> 。<br>设置范围为 0–100。<br>或者可使用 <b>自动调整</b> 功能,自动设置 VGA 信号的 <b>垂直位</b><br>置、水平位置、时钟、相位。                                     |  |  |  |  |
| 🗲 <sub>输入源</sub>        | HDMI   | 连接其他设备时,根据连接的线缆,选择对应的输入源。                                                                                                    |  |  |  |  |
|                         | VGA    |                                                                                                    |  |  |  |  |
| <mark>辞</mark> 游戏辅<br>助 | 刷新率    | 在游戏场景中,可以在此菜单中进行一些辅助设置。开启<br>后,可选择在屏幕左上角或右上角显示 <b>刷新率</b> 。                                                                                               |  |  |  |  |
|                         | 游戏准星   | 开启后,在屏幕上显示准星,并可将准星颜色设置为红色<br>或绿色,也可对准星位置重置。                                                                                                    |  |  |  |  |

显示设置(OSD)

| 一级菜单         | 二级菜单         | 描述                                                                                        |  |  |  |
|--------------|--------------|-------------------------------------------------------------------------------------------|--|--|--|
|              | AMD FreeSync | 可选择开启或关闭 AMD FreeSync 功能。开启后可防<br>止画面撕裂,提高游戏体验。                                           |  |  |  |
|              | 响应时间         | 可选择开启或关闭 <b>响应时间</b> 。开启时,可选择 <b>标准、快</b> 、<br><b>极快</b> 等响应时间。                           |  |  |  |
| <b>▲</b> 快捷键 | <u>ل</u>     | OSD 快捷菜单上方的设置选项,默认为 <b>亮度</b> ,可设置为 <b>情</b><br><b>景模式、响应时间、输入源、对比度</b> 等选项。              |  |  |  |
|              | イ            | OSD 快捷菜单下方的设置选项,默认为 <b>情景模式</b> ,可设置<br>为 <b>亮度、响应时间、输入源、对比度</b> 等选项。                     |  |  |  |
| 10           | 语言           | 可设置为简体中文、美式英语等其他语种。                                                                       |  |  |  |
| ❤ 设置         | 菜单显示设置       | <b>菜单透明度</b> :可设置菜单的显示透明度,设置数值为1-8,<br>数字越大透明度越高。<br><b>菜单显示时间</b> :可将菜单显示时间设置为 10-100 秒。 |  |  |  |
|              | LED电源按钮      | <b>待机模式时开</b> :待机状态下,显示器的指示灯白色闪烁。<br><b>待机模式时关</b> :待机状态下,显示器的指示灯熄灭。                      |  |  |  |
|              | 信息           | 可查看显示器的 SN 号、固件版本号、情景模式、分辨率、<br>刷新率、输入源等信息。                                               |  |  |  |
|              | ECO Mode     | 可选择开启或关闭节能模式。<br>此功能默认关闭。开启节能模式后,会减少能耗,亮<br>度等选项将无法设置。                                    |  |  |  |
|              | 恢复出厂设置       | 可选择是否将显示器菜单恢复出厂设置。                                                                        |  |  |  |

### 护眼模式

长期阅读时,建议将屏幕色温选择为**护眼**模式,预防用眼疲劳,使眼睛更加舒服。开启**护眼**模式 后,屏幕显示偏黄为正常现象。

您可以按照如下操作,来开启或关闭**护眼**模式:

- 1 显示器开机状态下,面向屏幕时,向上短按五向遥杆按键,打开显示器设置菜单。
- 2 向右操作五向遥杆按键,切换到**菜单**项。

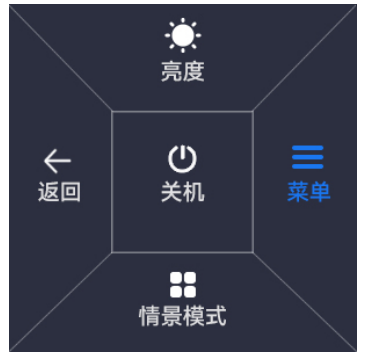

3 在设置菜单界面,通过向前、向右等方式操作五向摇杆按键,选择到 显示 > 护眼 > 开(或关), 然后向上短按五向遥杆按键确定选择,即可开启或关闭护眼。

|        | 11 |     |      |           |         |
|--------|----|-----|------|-----------|---------|
| ▋ 情景模式 | •  | 亮度  | •    | 开         | ~       |
| 🔲 显示   | •  | 对比度 | •    | ¥         |         |
| 🗲 输入源  | •  | 锐利度 | •    |           |         |
| 🕰 游戏辅助 | •  | 六色  | •    |           |         |
| ➡ 快捷键  | •  | 护眼  | •    |           |         |
| 🧿 设置   | •  | 色温  | •    |           |         |
|        |    |     |      |           |         |
| 💠 MOVE |    | 💠 E | NTER | 💠 ва      | CK/EXIT |
|        |    |     |      | 1.1.1.1.1 |         |

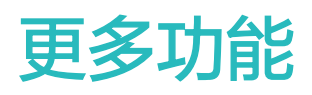

### 情景模式,增强游戏体验

玩游戏时,您可以在显示器 OSD 菜单中,设置**游戏辅助、情景模式**等功能,增强游戏体验。

- 1 显示器开机状态下,面向屏幕时,向上短按五向遥杆按键,打开显示器设置菜单。
- 2 向右操作五向遥杆按键,切换到菜单项。

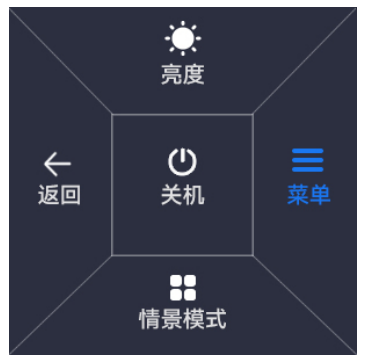

3 在设备菜单界面,通过向前、向右等方式操作五向摇杆按键,选择到游戏辅助,按需求设置刷新率、游戏准星、AMD FreeSync等功能。

|       |            | <u> </u>     |   |  |
|-------|------------|--------------|---|--|
| 🧿 设置  | •          |              |   |  |
| 🔺 快捷键 | <b>≧</b> ► |              |   |  |
| 🞮 游戏朝 | 助          | 响应时间         | • |  |
| 🗲 输入源 | ۶ ک        | AMD FreeSync | • |  |
| 🔲 显示  | •          | 游戏准星         | • |  |
|       | ŧ式 ▶       | 刷新率          | • |  |

- · 刷新率:开启后,在屏幕上显示刷新率。
- · 游戏准星:开启后,在屏幕上显示准星。
- AMD FreeSync:开启后,可防止画面撕裂,提高游戏体验。仅在搭配支持 AMD FreeSync 功能的主机连接使用时方可开启。
- · **响应时间**:开启时,可选择标准、快、极快等响应时间。

### 恢复出厂设置

- 👔 将显示器恢复到出厂状态,将删除您的所有个性化设置。
- 1 显示器开机状态下,面向屏幕时,向上短按五向遥杆按键,打开显示器设置菜单。
- 2 向右操作五向遥杆按键,切换到菜单项。

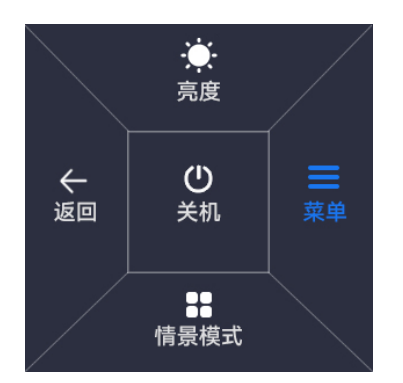

3 在 OSD 设备菜单界面,通过向前、向右等方式操作五向摇杆按键,选择设置 > 恢复出厂设置, 向上按五向摇杆按键确定,显示器将恢复到出厂状态。

|        |   | terre terre terr |   |             |
|--------|---|----------------------------------------------------------------------------------------------------|---|-------------|
| ■ 情景模式 | • | 语言                                                                                                    | • |             |
| 🔲 显示   | • | 菜单显示设置                                                                                                    | • |             |
| 🗲 输入源  | • | LED电源按钮                                                                                                    | • |             |
| 🎮 游戏辅助 | • | 信息                                                                                                    |   |             |
| 🖌 快捷键  | • | ECO Mode                                                                                                    | • |             |
| 📀 设置   | • | 恢复出厂设置                                                                                                    |   |             |
|        |   | N                                                                                                    |   |             |
| 🔶 MOVE |   | 💠 ENTER                                                                                                    |   | 💠 BACK/EXIT |

## 查看显示器的 S/N 号

S/N 号即产品序列号,是产品的身份证号码,又称机器码、认证码、注册申请码等。 您可通过如下方式查看显示器的 S/N 号:

- ・方式一(包装盒标签): 您可以直接在包装盒的标签上查看 S/N 号。
- ・方式二(机身铭牌): 您可以在机身铭牌中查看 S/N 号, 铭牌位于显示器背面接口处。
- ・方式三(OSD 菜单):显示器开机状态下,面向屏幕时,向上短按五向遥杆按键,打开显示器 设置菜单,通过向前、向右操作五向遥杆按键,选择到**设置 > 信息**,即可查看显示器系列号。

A定性危险:本设备可能翻倒,造成严重人身伤害或死亡。采取诸如以下的简单的预防措施就能避免许多伤害,特别是对儿童的伤害:

- ·始终使用本设备制造商建议的柜子或支架。
- ·始终使用能安全支撑本设备的家具,始终确保本设备没有伸出该支撑家具的边缘。
- ·从不把本设备放在不稳定的位置,从不将本设备放置在高的家具(例如橱柜或书柜)上。
- ·务必布好连接到本设备上的电线和缆线,使其不会绊倒人、被拉扯或抓取。
- ·切勿在本设备和支撑家具之间放置布料或其他材料。
- ·务必让儿童了解攀爬家具到达本设备或其控制装置的危险。
- ·切勿将玩具等可能诱使儿童攀爬的物品放在本设备顶部或放置本设备的家具上。
- ・如果已有的设备需要保留并更换位置,请遵循相同的安全注意事项。

#### 儿童健康

- ・本设备及其配件可能包含一些小零件,请将设备及其配件放置在儿童接触不到的地方。儿童可能
  在无意之中损坏本设备及其配件,或吞下小零件导致窒息或其他危险。
- ·本设备并非玩具,儿童应在成人监护下使用设备。

#### 配件要求

- ·使用未经认可或不兼容的电源、充电器或电池,可能引发火灾、爆炸或其他危险。
- 只能使用设备制造商认可且与此型号设备配套的配件。如果使用其他类型的配件,可能违反本设备的保修条款以及本设备所处国家的相关规定,并可能导致安全事故。如需获取认可的配件,请与客户服务中心联系。

#### 电源安全

- ·电源插头作为断开电源的装置。
- ·电源插座应安装在设备附近并应易于触及。
- ·当不使用本设备时,请断开电源与设备的连接并从电源插座上拔掉电源插头。
- ·若电源插头或电源线已损坏,请勿继续使用,以免发生触电或火灾。
- ·请勿用湿手触碰电源线,或用拉电源线缆的方式拔出电源。
- ·请勿用湿手触摸设备或电源,以免发生设备短路、故障或触电。

#### 维护和保养

- ·不建议您自行升级部件或更换模块。如有相关服务需求,请联系客户服务中心。
- ·请保持设备及其配件干燥。请勿使用微波炉或吹风机等外部加热设备对其进行干燥处理。
- ·请勿在温度过高或过低区域放置设备及其配件,否则可能导致设备故障、着火或爆炸。
- ・请勿使设备及其配件受到强烈的冲击或震动,以免损坏设备及其配件,导致设备故障。
- ·清洁和维护前,请停止使用本设备,关闭所有应用,并断开与其他设备的所有连接或线缆。
- ・请勿使用烈性化学制品、清洗剂或强洗涤剂清洁设备或其配件。请使用清洁、干燥的软布擦拭设 备或其配件。
- ・请勿将磁条卡(例如银行卡、电话卡等)长期接触本设备,否则可能导致磁条卡被磁场损坏。

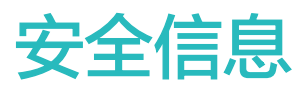

在使用和操作设备前,为确保设备性能最佳,并避免出现危险或非法情况,请查阅并遵循所有的安 全信息。

#### 电子设备

有明文规定禁止使用无线设备的场所,请勿使用本设备,否则会干扰其它电子设备或导致其它危 险。

#### 对医疗设备的影响

- ·在明文规定禁止使用无线设备的医疗和保健场所,请遵守该场所的规定,并关闭设备。
- ・设备产生的无线电波或含有磁铁可能会影响植入式医疗设备或个人医用设备的正常工作,如起搏器、植入耳蜗、助听器等。若您使用了这些医用设备,请向其制造商咨询使用本设备的限制条件。
- ・在使用本设备时,请与植入的医疗设备(如起搏器、植入耳蜗等)保持至少15厘米的距离。

#### 易燃易爆区域

- ・在加油站(维修站)或靠近易燃物品、化学制剂等任何易燃易爆区域,请勿使用本设备,并遵守 所有图形或文字的指示。在燃油或化学制剂存放和运输区或易爆场所内或周围,设备可能引起爆 炸或起火。
- ·请勿将设备及其配件与易燃液体、气体或易爆物品放在同一箱子中存放或运输。

#### 操作环境

- ·请勿在多灰、潮湿、肮脏或靠近磁场的地方使用设备,以免引起设备内部电路故障。
- · 插拔设备线缆前,请先停止使用设备并断开电源。在插拔线缆时请保持双手干燥。
- · 雷电天气请断开电源,并拔出连接在设备上的所有线缆,以免设备遭雷击损坏。
- ·请勿在雷雨天气使用本设备。雷雨天气可能导致设备故障或电击危险。
- ・请在温度 0℃~35℃ 范围内使用本产品,在-10℃~+45℃ 范围内存储本产品。
- ·请避免设备及其配件雨淋或受潮,否则可能导致火灾或触电危险。
- ・请勿将设备靠近热源或裸露的火源,如电暖器、微波炉、烤箱、热水器、炉火、蜡烛或其他可能 产生高温的地方。
- ・设备在运行一段时间后,设备温度会升高。如果设备温度过高,请勿长时间接触,否则可能导致
  低温烫伤,引起皮肤红肿或色素沉淀。
- ·请勿让儿童或宠物吞咬设备或其配件,以免对其造成伤害或导致设备故障或爆炸。
- ・当不断重复同一动作时(例如玩游戏),您的手、臂、腕、肩、颈或其他身体部位可能会偶尔感
  觉不适。如果您感觉到不适,请停止使用并咨询医师。
- ・请勿在设备上放置任何物体(如蜡烛、盛水容器等),若有异物或液体进入设备,请立刻停止使 用并断开电源,拔出连接在设备上的所有线缆,并联系客户服务中心。

 ・如果设备碰撞硬物或设备受到外界的强烈撞击造成破碎,切勿触摸或试图移除破碎的部分,请立 即停止使用并及时联系客户服务中心。

#### 环境保护

- ·请勿将本设备及其附件作为普通的生活垃圾处理。
- ·请遵守本设备及其附件处理的本地法令,并支持回收行动。

# 法律声明

#### 商标声明

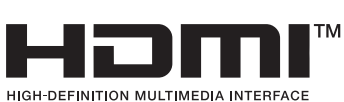

词语 HDMI、HDMI High-Definition Multimedia Interface(高清晰度多媒体接口)、HDMI 商业外观和 HDMI 徽标均为 HDMI Licensing Administrator, Inc. 的商标或注册商标。 在本手册以及本手册描述的产品中,出现的其他商标、产品名称、服务名称以及公司名称,由其各 自的所有人拥有。

### 注意

本手册描述的产品及其附件的某些特性和功能,取决于当地网络的设计和性能,以及您安装的软件。某些特性和功能可能由于当地网络运营商或网络服务供应商不支持,或者由于当地网络的设置,或者您安装的软件不支持而无法实现。因此,本手册中的描述可能与您购买的产品或其附件并 非完全一一对应。

数字广西集团保留随时修改本手册中任何信息的权利,无需提前通知且不承担任何责任。

### 责任限制

本手册中的内容均"按照现状"提供,除非适用法律要求,数字广西集团对本手册中的所有内容不 提供任何明示或暗示的保证,包括但不限于适销性或者适用于某一特定目的的保证。

在适用法律允许的范围内,数字广西集团在任何情况下,都不对因使用本手册相关内容及本手册描述的产品而产生的任何特殊的、附带的、间接的、继发性的损害进行赔偿,也不对任何利润、数 据、商誉或预期节约的损失进行赔偿。

在相关法律允许的范围内,在任何情况下,数字广西集团对您因为使用本手册描述的产品而遭受的 损失的最大责任(除在涉及人身伤害的情况中根据适用的法律规定的损害赔偿外)以您购买本产品 所支付的价款为限。

### 隐私保护

为了解我们如何保护您的个人信息,请访问

https://www.digitalgx.com.cn/shuda/privacy-1.html 阅读我们的隐私政策。

本指南仅供参考,不构成任何形式的承诺,产品(包括但不限于颜色、大小、屏幕显示等)请以实物为准。